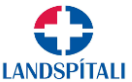

## Landspítali býður notendum upp á að tengjast inn í tölvukerfin á öruggan máta með VPN

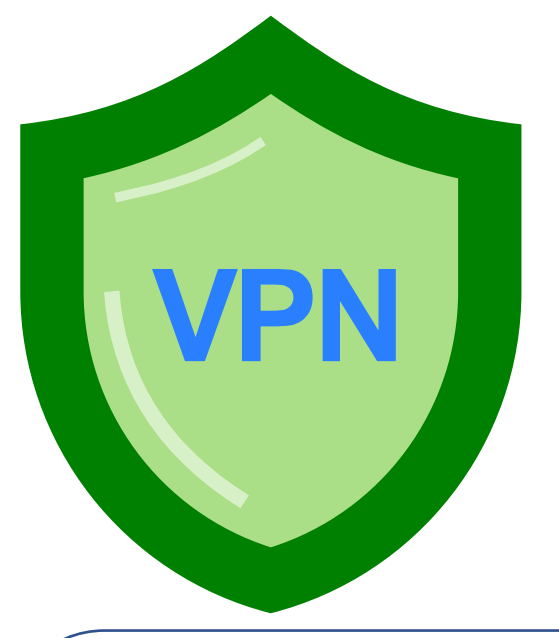

#### 1. Þú þarft forrit frá Cisco sem heitir AnyConnect\*

Hægt er að sækja það á slóðinni <u>https://vpn.landspitali.is</u> Auðkenning er notandanafn og lykilorð sem þú fékkst frá Landspítala

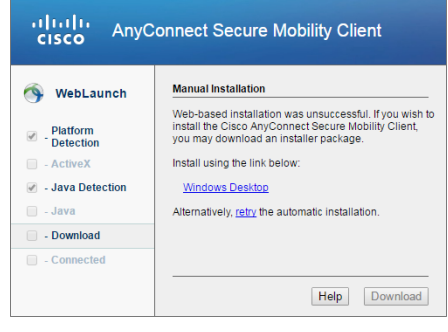

|                                  | Login                      |  |
|----------------------------------|----------------------------|--|
| Please enter yo                  | our username and password. |  |
| GROUP:<br>USERNAME:<br>PASSWORD: | LSH-VPN V                  |  |
|                                  | Login                      |  |

Velja Windows desktop (eða það sem passar við þitt stýrikerfi). Þá ætti uppsetningarskrá að hlaðast inn á vélina þína. Það þarf að keyra hana með **auknum réttindum (administrator)** og klára uppsetningarferlið.

\*Ef að þú ert starfsmaður Landspítala þarftu að vera á Landspítala tölvu til að tengjast VPN og þá er þetta forrit nú þegar uppsett hjá þér.

#### 2. Opna AnyConnect

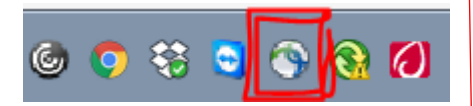

Opna AnyConnect forritið. Það ætti að keyrast stjálfkrafa þegar tölvan er ræst.

Ef forritið er ekki í tólastikunni þá þarf að ræsa það upp.

Einfaldast að ýta á windows eða start takkann á lyklaborðinu og leyta að "AnyConnect"

#### 3. Innskráning

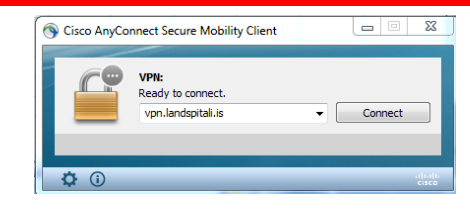

Í glugganum sem kemur upp þegar forritið er keyrt þarf að skrifa **vpn.landspitali.is** og smella á **connect** 

Eftir fyrstu innskráningu ætti að birtast **LSH-VPN** í glugganum eða í fellilista og því þarf ekki að breyta.

|   | · Jospatta adonesisi                             | 0  |
|---|--------------------------------------------------|----|
|   | S Cisco AnyConnect   LSH-VPN                     | ×  |
|   | Answer: 1 Enter Your Microsoft verification code | ]  |
|   | Continue Cancel                                  | ]  |
| E | f þú ert beðinn um að setja                      | in |

4. Fiölbátta auðkenning

Ef þú ert beðinn um að setja inn auðkenningarkóða þarftu að tryggja að fjölþátta auðkenning sé virk. Sjá meðfylgjandi leiðbeiningar.

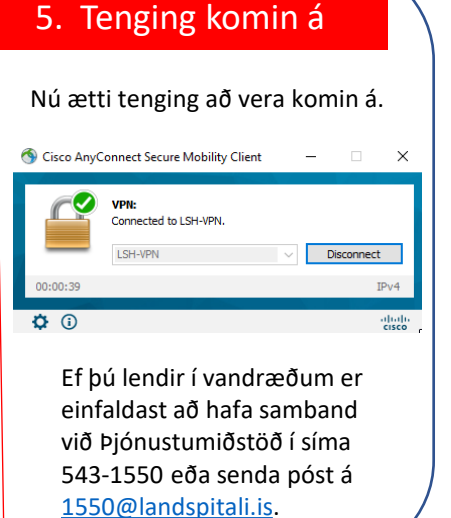

# LANDSPÍTAL

## APP - leiðin

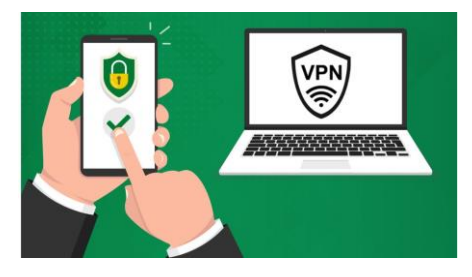

|                         | Notaðu App Storo        |
|-------------------------|-------------------------|
|                         | Notadu App Store        |
| Microsoft Authenticator | eða Play Store til að n |
|                         | í það APP sem þú vilt   |
| Google Authenticator    | nota                    |

### 2. Þú þarft að skrá þig á sérstaka vefsíðu

| Microsoft             |  |
|-----------------------|--|
| Stofna reikning       |  |
| someone@example.com   |  |
| Nota frekar simanúmer |  |
| Fá nýtt netfang       |  |
|                       |  |

- a. Opnaðu vafra (browser) í incognito mode (Chrome), private browsing (Safari), InPrivate Mode (Edge), Private mode (Firefox) eða sambærilegu í þínum vafra.
- b. Skráðu þig inn á <u>https://aka.ms/mfasetup</u> Gott að framkvæmda þetta í tölvu frekar en í símanum þínum.
- c. Skráðu inn notandanafn og lykilorð sem þú fékkst frá Landspítalanum, með endingunni @landspitali.is

| 3. Á vefsíðunni                                                                                                    | 4. Á vefsíðunni                                                                                                    | 5. Á vefsíðunni                                                                         | 6. Í símanum                                                                                |
|----------------------------------------------------------------------------------------------------|----------------------------------------------------------------------------------------------------|-----------------------------------------------------------------------------------------|---------------------------------------------------------------------------------------------|
| My Sign-Ins       R Overview     Security info       Prise are the weithed you use to sign i       Default sign-In method: Authenticator       Image: Security info       Organizations                                                                                                    | Microsoft Authenticator × Start by getting the app On your phone, install the Microsoft Authenticator app. Download now After you install the Microsoft Authenticator app or your device, thoose "Next". I want to use a different authenticator app | Authenticator app<br>Set up your account<br>In your app. add a new account.             | i. Opnaðu App-ið í símanum.<br>ii. Skannaðu inn QR kóðann sem<br>birtist á vefsíðunni.      |
| Add normal     Advances region     Moreon Automation     Moreon Automation     More | Ef þú ætlar að nota Microsoft<br>Authenticator, velur þú <b>Next/Áfram</b>                                                                                                    | Back Next<br>Velja Next /Áfram.                                                         | Ef þú finnur ekki "Scan QR<br>hnappinn í App-inu, gætir þú<br>þurft að ýta á + (plús tákn). |
| Smella á "Add a method" og<br>velja þar Authenticator App.                                                                                                    | Ef þú ætlar að nota Google<br>Authenticator velur þú:<br><i>"I want to use a different authenticator</i><br><i>app"</i> .                                                                                                    | Þá birtist QR kóði á<br>vefsíðunni sem þú átt að<br>skanna inn með Appinu í<br>símanum. | Sýnishorn                                                                                   |